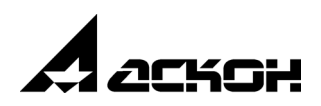

# Конвертирование файлов системы КОМПАС-3D в формат PDF

Инструкция

20 ноября 2005 года

Информация, содержащаяся в данном документе, может быть изменена без предварительного уведомления.

Никакая часть данного документа не может быть воспроизведена или передана в любой форме и любыми способами в каких-либо целях без письменного разрешения ЗАО АСКОН.

©2005 ЗАО АСКОН. С сохранением всех прав.

АСКОН, КОМПАС, логотипы АСКОН и КОМПАС являются зарегистрированными торговыми марками ЗАО АСКОН.

Остальные упомянутые в документе торговые марки являются собственностью их законных владельцев.

# 1. Введение

Формат PDF (Portable Document Format) — разработка фирмы Adobe. Это универсальный формат, позволяющий сохранять точный внешний вид документа-оригинала. Кроме описания страницы формат PDF содержит также шрифты, команды печати, ключевые слова для поиска и индексации файла и другую информацию.

Документы, записанные в формате PDF, как правило, не предназначены для прямого редактирования. Их можно только просматривать и распечатывать. Для просмотра или печати необходим Adobe Acrobat Reader. Эта программа распространяется свободно и может быть загружена с web-сайта <u>www.adobe.com</u><sup>1</sup>.

Формат PDF часто используется в полиграфии.

Одним из достоинств этого формата является его независимость от платформы. Вы можете записать документ в операционной системе Windows и передать его на компьютер, работающий под управлением ОС Мас или Unix. Документ будет корректно открыт и распечатан.

Система КОМПАС-3D не содержит средств для записи документов в PDF. Поэтому для конвертации документов из формата КОМПАС в формат PDF необходимо приобрести и установить специальные программы.

Существует два основных способа преобразования документов в формат PDF.

- Вывод документа в файл через виртуальный принтер, обеспечивающий получение на выходе PDF-файлов.
- ▼ Вывод документа в файл через виртуальный принтер, обеспечивающий получение на выходе postscript-файлов, и последующее преобразование PS-файла в формат PDF.

Первый способ подробно описан в разделе 2, а второй — в разделе 3.

**Виртуальным принтером** принято называть драйвер принтера, настроенный на печать в файл.

Виртуальный принтер, обеспечивающий получение на выходе PDF-файлов, будем называть **PDF-принтером**, а виртуальный принтер, обеспечивающий получение на выходе PS-файлов — **PS-принтером**.

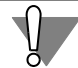

Компания АСКОН не отвечает за работоспособность программ, которые будут использоваться для конвертации КОМПАС-документов в формат PDF, и не осуществляет их техническую поддержку.

Поскольку программы для конвертации в формат PDF не являются разработками компании ACKOH, настоящую Инструкцию не следует рассматривать как руководство пользователя. Инструкция содержит лишь общие сведения о способах конвертации.

Рекомендуется испробовать оба описанных способа (а также несколько названных программ), а затем, сравнивая результаты, выбрать наиболее подходящий для вас вариант.

<sup>1.</sup> Адрес этого web-сайта, а также другие адреса, упомянутые в Инструкции, действительны на момент ее составления.

## 2. Печать на виртуальный PDF-принтер

Виртуальный PDF-принтер появляется в списке принтеров, подключенных к компьютеру, после установки специальной программы (фактически она является драйвером принтера). Таких программ существует довольно много. Как наиболее универсальные (предназначенные для печати документов всех типов) можно рекомендовать программы, перечисленные в таблице 2.1.

Табл. 2.1. Программы для установки PDF-принтера

| Название программы,<br>сайт компании-разработчика | Цена*.   | Дополнительные условия приобретения                                                         |
|---------------------------------------------------|----------|---------------------------------------------------------------------------------------------|
| 602PRINT PACK<br>www.software602.com              | \$39.95. | Бесплатная ознакомительная версия для использования в течение 30 дней.                      |
| Win2PDF<br>www.daneprairie.com                    | \$35.    | Ознакомительная версия добавляет страницы к<br>единому PDF-документу.                       |
| PDF Factory<br>www.fineprint.com                  | \$49.95. | Ознакомительная версия добавляет комментарии<br>на страницы PDF-документа.                  |
| PDF Creator<br>www.jawspdf.com                    | \$84.    | Ознакомительная версия добавляет «водяные<br>знаки» (wotermarks) на страницы PDF-документа. |
| PDF reDirect,<br>www.exp-systems.com              |          | Бесплатно для индивидуального использования.                                                |
| PDF reDirect Professional<br>www.exp-systems.com  | \$19.99. | Бесплатная ознакомительная версия для<br>использования в течение 90 дней.                   |
| Pdf995<br>www.pdf995.com                          |          | Бесплатно**.                                                                                |
| CutePDF Writer<br>www.cutepdf.com                 |          | Бесплатно**.                                                                                |

\* Цены указаны на момент составления инструкции.

\*\* Требует наличия конвертера, преобразующего ps-файлы в pdfфайлы. Бесплатный конвертер доступен для скачивания на том же сайте, что и драйвер принтера.

На сайте разработчика содержатся рекомендации, касающиеся процесса установки выбранного PDF-принтера.

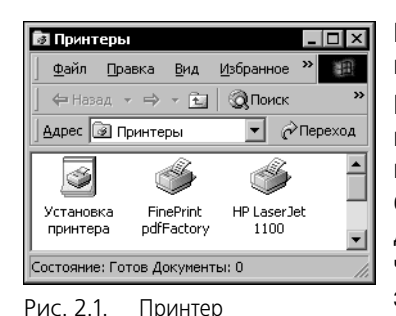

FinePrint pdfFactory

На рис. 2.1 показан PDF-принтер **FinePrint pdfFactory**, появившийся в результате установки программы **PDF Factory**.

После установки вы можете настроить различные умолчательные параметры PDF-принтера: разрешение печати, размер бумаги, используемые шрифты и т.п. Возможности настройки зависят от конкретной программы. Например, на рис. 2.2 показан диалог настройки PDF-принтера **FinePrintpdfFactory**. Для получения подробных сведений о возможностях настройки воспользуйтесь Справочной системой выбранной программы.

| 💰 FinePrint pdfFactory Настройка печати 🔋 🗙                                                    |
|------------------------------------------------------------------------------------------------|
| Setup Fonts Doc Info Settings About                                                            |
| Paper size: A3<br>297 x 420 mm<br>Orientation<br>A<br>C Portrait<br>Show dialog: yes<br>Making |
| Emulate printer: HP LaserJet 1100                                                              |
| Margins   Left 0   Iop: 0   Fight: 0   © millimeters   Bottom: 0                               |
| I ⊂ Downsample bitmaps to: 96 dpi ⊂                                                            |
| ОК Отмена Применить Справка                                                                    |

Завершив установку и настройку виртуального PDF-принтера, можно приступать к печати (конвертации) документов. Чтобы вывести КОМ-ПАС-документ в формат PDF, выполните следующие действия.

- 1. Запустите систему КОМПАС-3D и откройте нужный документ.
- Вызовите команду Файл Предварительный просмотр.
- В режиме предварительного просмотра вызовите команду Файл — Настройка плоттера/принтера.

Рис. 2.2. Настройка печати на принтере FinePrint pdfFactory

| Настройка печа | ти                   |   |            | ? ×               |
|----------------|----------------------|---|------------|-------------------|
| Принтер        |                      |   |            |                   |
| <u>И</u> мя:   | FinePrint pdfFactory |   | •          | Сво <u>й</u> ства |
| Состояние:     | Готов                |   |            |                   |
| Тип:           | FinePrint pdfFactory |   |            |                   |
| Место:         | FPP1:                |   |            |                   |
| Комментарий    |                      |   |            |                   |
| Бумага         |                      |   | _ Ориента. | ция               |
| Размер: АЗ     |                      | • |            | С <u>К</u> нижная |
| Подауа: De     | fault Tray           | • |            | • Альбомная       |
| С <u>е</u> ть  |                      |   | OK         | Отмена            |

Рис. 2.3. Выбор принтера FinePrint pdfFactory

- В списке Имя: появившегося диалога выберите строку, соответствующую установленному виртуальному PDFпринтеру (рис. 2.3). Если необходимо, измените размер и/или ориентацию бумаги.
- 5. Скомпонуйте изображение на поле вывода так же, как при печати на бумаге.
- 6. Вызовите команду Файл Печать.
- Укажите имя PDF-файла и папку для его размещения.
- 8. Запустите печать документа.

Ð

Вы можете настроить установленный виртуальный принтер так, чтобы он использовался в качестве умолчательного. Для этого выделите принтер в папке **Принтеры** и вызовите из контекстного меню команду **Использовать по умолчанию**. После этого при печати документов не потребуется указывать нужный принтер — он будет уже выбран.

По завершении печати вы можете просмотреть созданный PDF-файл с помощью программы Adobe Acrobat Reader.

## 3. Печать на виртуальный PS-принтер и преобразование PS-файлов в формат PDF

#### 3.1. Получение PS-файлов

PS-файл — файл, содержащий описание страниц документа на языке PostScript.

PS-файлы получаются в результате печати на виртуальный PS-принтер.

Если к вашему компьютеру подключен postscript-принтер, вы можете использовать для получения PS-файлов драйвер этого принтера. Чтобы печать производилась в файл, а не на принтер, необходимо изменить настройку драйвера. Для этого выполните следующие действия.

- 1. Выделите PS-принтер в папке Принтеры и вызовите из контекстного меню команду Свойства.
- 2. В появившемся диалоге активизируйте вкладку Порты и выберите порт FILE.
- 3. Закройте диалог кнопкой ОК.

Если к вашему компьютеру не подключен PS-принтер, вам необходимо установить PSдрайвер. Вы можете использовать драйвер из комплекта поставки любого PS-принтера, имеющегося на вашем предприятии. Если ни одного PS-принтера нет, воспользуйтесь универсальным PS-драйвером от компании Adobe. Его можно скачать по адресу www.adobe.com/products/printerdrivers/main.html.

В процессе установки или после установки драйвера в качестве порта печати необходимо указать порт **FILE**.

При установке некоторых программ от компании Adobe (например, продуктов семейства Acrobat) на компьютер устанавливается виртуальный принтер Generic PS. Его тоже можно использовать для получения PS-файлов.

Закончив установку и настройку виртуального PS-принтера, можно приступать с созданию PS-файлов, т.е. к печати КОМПАС-документов на этом принтере. Чтобы напечатать документ на виртуальном PS-принтере, выполните действия 1–8, описанные на с. 5. При этом укажите имя PS-принтера и PS-файла.

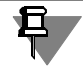

Иногда для файла, в который печатается документ, по умолчанию предлагается расширение *prn*. В этом случае расширение необходимо вручную заменить на *ps*.

#### 3.2. Получение PDF-файлов

Преобразование PS-файлов в PDF-файлы производится с помощью специальной программы Adobe Acrobat Distiller. Она входит в состав некоторых продуктов от компании Adobe (например, пакета Adobe Acrobat). Adobe Acrobat и другие программы компании Adobe можно заказать по адресу <u>www.adobe.com/products</u>.

| 📧 Acrobat Distiller                                                                                          |                                     |
|----------------------------------------------------------------------------------------------------|-------------------------------------|
| Eile Settings Help                                                                                           |                                     |
| Job Options: PrintOptimized                                                                                  | <b>_</b>                            |
| Compatibility: Acrobat 4.0                                                                                   |                                     |
| Info<br>File: none<br>Size:<br>Source:                                                                       | <u>P</u> ause<br><u>C</u> ancel Job |
| Progress<br>Status: Ready                                                                                    |                                     |
| Acrobat Distiller 4.05<br>Started: 12 января 2004 г. at 17:08<br>Adobe PostScript software version: 3010.106 | ×                                   |

Рис. 3.1. Диалог Acrobat Distiller

После запуска программы Acrobat Distiller на экране появляется ее диалог (рис. 3.1). Вы можете выбрать готовый комплект настроек из списка **Job Options** или сформировать собственный комплект с помощью команды **Settings** — **Job Options**. Для получения подробной информации о настройке программы Acrobat Distiller воспользуйтесь ее Справочной системой.

Вызовите команду **File** — **Open** и укажите PS-файл, который требуется преобразовать в формат PDF. Затем задайте имя и расположение PDF-файла.

Сразу после этого начнется преобразование указанного PS-файла в формат PDF.

По окончании работы Acrobat Distiller вы можете просмотреть созданный PDF-файл с помощью программы Adobe Acrobat Reader.

## 4. Управление размером страниц в PDF-файле

При конвертации в PDF обычно требуется, чтобы документ имел масштаб 1:1 и размещался на том количестве страниц, какое реально содержится в этом документе. Так, например, спецификация, состоящая из трех листов формата A4, должна быть записана как трехстраничный PDF-документ, а каждый лист чертежа любого формата — как одностраничный PDF-документ с соответствующими размерами страницы.

Размер страниц в получаемом PDF-файле зависит от настройки виртуального принтера, а именно — от установленного размера бумаги (несмотря на то, что документ не печатается на бумаге, а выводится в файл).

Поле печати в режиме предварительного просмотра в КОМПАС-3D разделено на страницы в соответствии с заданным размером бумаги. В PDF-файле будет ровно столько страниц, сколько занимает на поле печати просматриваемый КОМПАС-документ. Требуемое количество страниц отображается в Строке сообщений в нижней части экрана.

Если нужно, чтобы документ в полученном PDF-файле размещался на одной странице, необходимо изменить настройку принтера так, чтобы поле печати в режиме предварительного просмотра состояло из **одной** страницы. Для этого следует задать размер и ориентацию бумаги, соответствующие формату и ориентации документа. Кроме того, может понадобиться сдвиг и/или поворот изображения.

Возможности настройки зависят от конкретного драйвера принтера. Например, PDFдрайверы в большинстве случаев позволяют задавать произвольный размер бумаги. PS- драйвер, поставляемый вместе с принтером, обычно позволяет выбирать размер, не превышающий максимальный размер листа, на который рассчитан данный принтер.

Информация о форматах и максимальных размерах бумаги, используемых PS-устройством вывода, а также о многих других характеристиках устройства хранится в файле \*.ppd (Postscript Printer Description — описание postscript-принтера). Эта информация используется при настройке PS-драйвера и во время вывода.

Если при установке PS-драйвера не был указан конкретный PPD-файл, то автоматически формируется умолчательный PPD-файл. Зачастую он не предусматривает печать на больших форматах (например, A1), а также на листах с произвольными размерами сторон (например, A4 с кратностью 3).

Чтобы конвертировать документы большего формата, чем A4, без разбиения на несколько страниц и без масштабирования, можно воспользоваться одним из PPD-файлов, выложенных на сайте компании Adobe, например,

http://download.adobe.com/pub/adobe/printerdrivers/win/all/ppdfiles/adobe.zip.

早

Файлы PPD разрабатываются также производителями PostScript-устройств вывода. Эти файлы содержат описания конкретных моделей устройств и поставляются вместе с ними.

Чтобы определенный файл \*.*ppd* использовался PS-драйвером, при установке этого драйвера необходимо указать папку, содержащую нужный \*.*ppd*, и хранящееся в нем описание модели принтера (рис. 4.1).

| Select Pr       | inter Model                                                                                                    |                                        | X   |        |  |  |  |
|-----------------|----------------------------------------------------------------------------------------------------|----------------------------------------|-----|--------|--|--|--|
| I               | Select the model of your printer. If you do not find your printer listed, you can click<br>Browse to look for printers at other locations or consult your printer documentation<br>for a compatible printer. |                                        |     |        |  |  |  |
|                 | If you cannot find a suitable printer listed, se                                                                                                    | lect Adobe Generic PostScript Printer. |     |        |  |  |  |
| <u>P</u> rinter | s:                                                                                                    |                                        |     |        |  |  |  |
| Gener           | ic PostScript Printer                                                                                                    |                                        |     |        |  |  |  |
|                 |                                                                                                    |                                        |     |        |  |  |  |
| Bro             | wse for Printer                                                                                                    |                                        |     | ?      |  |  |  |
|                 | Printers:                                                                                                    | <u>F</u> olders:                       | Γ   | пк     |  |  |  |
|                 | Acrobat Distiller                                                                                                    | d:\work\ppd                            |     |        |  |  |  |
|                 | Acrobat Distiller CT<br>Acrobat Distiller L                                                                                                    | 🗁 d:\                                  | . 1 | Cancel |  |  |  |
|                 | Acrobat Distiller K                                                                                                    | PPD                                    |     |        |  |  |  |
| _               |                                                                                                    |                                        |     |        |  |  |  |
|                 |                                                                                                    |                                        |     |        |  |  |  |
|                 |                                                                                                    | Drives:                                |     |        |  |  |  |
|                 | -                                                                                                    | 🗖 d: 💌                                 | 1 [ | Сеть   |  |  |  |
|                 |                                                                                                    |                                        |     |        |  |  |  |

Если РРD-файл, указанный при установке PS-драйвера, позволяет задавать произвольные размеры листа, то при настройке драйвера в списке размеров бумаги появляется строка **PostScript Custom Page Size**. После ее выбора на экране отображается диалог, позволяющий установить нужные размеры.

Рис. 4.1. Указание папки, содержащей файл \*.ppd, и выбор описания принтера

## 5. Полезные ссылки

Некоторые адреса, по которым можно найти информацию о формате PDF:

- ▼ <u>http://www.adobe.com/products/acrobat/adobepdf.html</u>
- ▼ <u>http://www.planetpdf.com</u>
- ▼ <u>http://pdfzone.com</u>
- ▼ <u>http://www.rudtp.ru/pdf.php</u>
- ▼ http://el-izdanie.narod.ru/gl3/3-2.htm
- ▼ <u>http://www.nsu.ru/ef/tsy/utils/pdf.htm</u>
- http://www.computerbooks.ru/books/Graphics/Book-The-WEB-Schedule/Glava%203/ Index12.htm

Некоторые адреса, по которым можно найти информацию о формате PostScript:

- ▼ http://www.nsu.ru/ef/tsy/utils/ps.htm
- ▼ http://www.kletsel.com/articles/postscript.html
- ▼ <u>http://www.adobe.ru/programms/postscript-pdf.html</u>